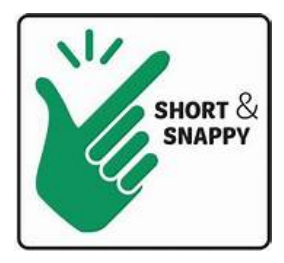

# Looker Tutorial

## Service Unit Manager Access

Thanks for respecting the sensitivity of the information by not sharing your log-in information or downloading full reports and sharing them with others without local council authorization.

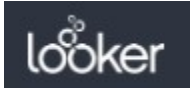

Click on the Looker icon (top-left) to return to HOME page at any time.

## Full Roster:

- Choose "Full Roster" on Home Page/Dashboard.
- Filter by Current Year, Service Unit or Troop.

| is equal to | ŧ                                         | Current Year                                    | ŧ                                                                                | ×                                                                                                    |
|-------------|-------------------------------------------|-------------------------------------------------|----------------------------------------------------------------------------------|----------------------------------------------------------------------------------------------------|
| is equal to | ŧ                                         | SU208 × SU209 × SU215 ×                         |                                                                                  |                                                                                                    |
| is equal to | ŧ                                         |                                                 |                                                                                  |                                                                                                    |
|             | is equal to<br>is equal to<br>is equal to | is equal to +<br>is equal to +<br>is equal to + | is equal to   Current Year  is equal to  SU208 × SU209 × SU215 ×  is equal to  t | Is equal to         Current Year         #           is equal to         \$U208 × \$U209 × \$U215 ×             is equal to         \$ |

• Click "Run" (top-right)

|--|

to see filters applied.

## Membership Analysis:

- Choose "Membership Analysis" on Home Page.
- Filter by Current Year, Service Unit or Troop.
- Click "Run" (top-right) to see filters applied.

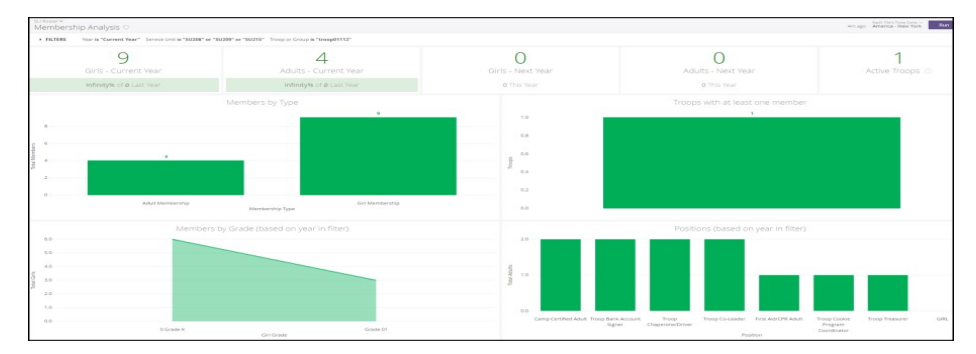

### **AVAILABLE REPORTS**

#### • FULL ROSTER:

See the full roster of your assigned service unit; filter the roster by membership year, troop number or service unit.

MEMBERSHIP
 ANALYSIS:

Compare details regarding membership types (troop leader, girl, etc.) and number of troops in your area to last year.

• NEW IN THE LAST TWO WEEKS:

A roster showing only new members in the designated time period. Filter by membership year, service unit or troop.

• TROOP DETAILS: See troop rosters and information; filtering from last year or by service unit.

#### New in the Last Two Weeks:

- Choose "New in the Last Two Weeks" on Home Page/Dashboard.
- Filters are the same as the Full Roster.
- Click "Run" (top-right) to see filters applied.

| New In the La  | st Two Weeks 🗢       |                         |             |            |               |                 |              |                    |                        |       | just now - America Tree 2 Run (G) |
|----------------|----------------------|-------------------------|-------------|------------|---------------|-----------------|--------------|--------------------|------------------------|-------|-----------------------------------|
| - FILTERS      |                      |                         |             |            |               |                 |              |                    |                        |       |                                   |
| Vear           | na sequent too       | Current Year            | • ×         |            |               | After           | selecting F  | ilter values, Clic | k Run.                 |       |                                   |
| Service Unit   | is equal to          | . SU208 × SU209 × SU215 | 1           | +          |               |                 |              |                    |                        |       |                                   |
| Troop or Group | is equal to          | •                       | ×           | +          |               |                 |              |                    |                        |       |                                   |
|                |                      |                         |             |            | New in the La | st Two Weeks (I | based on yea | r in filter) 💿     |                        |       |                                   |
| Service Unit   | Troop/Group          | Position                | Member Type | Forat Name | Last Name     | City            | Girl Grade   | Name (School)      | Position Active Date ~ | Email | Does member allow email?          |
| 1 5U209        | Troop01640           | Troop Chaperone/Driver  | Adult       |            |               | Chapel Hill     | Adult        | Not Applicable     | 2018-08-30             |       | Y Y                               |
| 2 SU209        | Troop00693           | Troop Co-Leader         | Adult       |            |               | Rousemont       | Adult        | Not Applicable     | 2018-08-28             |       | Y                                 |
| 3 \$1209       | Troop01892           | GIRL                    | Girl        |            |               | Durhem          | Grade 02     |                    | 2018-08-28             |       | Y                                 |
| 4 SU209        | Troop01892           | Troop Chaperone/Driver  | Adult       |            |               | Durham          | Adult        | Not Applicable     | 2018-08-28             |       | Y                                 |
| 5 5U209        | Troop01141           | GIRL                    | Gart        |            |               | Cary            | Grade 05     |                    | 2018-08-25             |       | Y                                 |
| 6 5U209        | Troop00693           | GIRL                    | Girl        |            |               | Durham          | Grade 01     |                    | 2018-08-22             |       | Y                                 |
| 7 5U209        | 1roop00695           | Troop Chaperone/Driver  | Adult       |            |               | Durhem          | Adult        | Not Applicable     | 2018-08-22             |       | Y                                 |
| 8 SU208        | Durham 11 SU208 Team | SU Roster Test - 208    | Adult       |            |               | Durham          | Adult        | Not Applicable     | 2018-08-21             |       | Y                                 |
| 9 \$U208       | Troop02014           | GRL                     | Girl        |            |               | Durham          | Grade 01     |                    | 2018-08-21             |       | N                                 |
| 10 51/209      | Durham 11 SU209 Team | SU Roster Test 209      | Adult       |            |               | Durbans         | Adult        | Not Applicable     | 2018 08 21             |       | Y                                 |
| 11 50215       | Durham 11 SU215 Team | SU Roster Test - 215    | Adult       |            |               | Durham          | Adult        | Not Applicable     | 2018-08-21             |       | Y                                 |
| 12 SLI215      | Troop00711           | GIRL                    | Girl        |            |               | Durhem          | Grade 10     |                    | 2018-08-21             |       | Y.                                |

#### Troop Details:

| öker <sup>Browse</sup> ~                            |   |                                                                    |                                      |                         |               |   |   | Q Search Help 🗸           |
|-----------------------------------------------------|---|--------------------------------------------------------------------|--------------------------------------|-------------------------|---------------|---|---|---------------------------|
| GGESTED FOR YOU \varTheta                           |   |                                                                    |                                      |                         |               |   |   | FROM THE GSUSA DATA GROUP |
| = =                                                 | 4 |                                                                    |                                      | =                       | =             | - | - | Full Roster               |
|                                                     |   | to dat date                                                        |                                      | =                       | -             | Ξ |   | Troop Details             |
|                                                     |   | <b>REPRESENS</b>                                                   |                                      | _                       | •             | - | - | Membership Analysis       |
|                                                     |   | · / I                                                              |                                      | D                       |               |   |   | New In The Last Two Weeks |
| Full Roster<br>50 Views, Created by Jessica Vacanti |   | Membership Analysis           22 Views, Created by Jessica Vacanti | 18 Views, Created by Jessica Vacanti | 17 Views, created by Te | ssica Vacanti |   |   |                           |

- Choose "Troop Details" on the Home Page.
- Filters are the same as the Full Roster (except for the year selection.)
- Filter by Year, or Troop/Group.
- Click "Run" (top-right) to see filters applied.

#### Sidebar:

The Sidebar on the Home Page will bring you to the same 4 Dashboards that the tiles would.

| looker Browse ~                                          |                                    |                            |                                                                  | Q Search Help 🗸           |     |
|----------------------------------------------------------|------------------------------------|----------------------------|------------------------------------------------------------------|---------------------------|-----|
| SUGGESTED FOR YOU O                                      |                                    |                            |                                                                  | FROM THE GSUSA DATA GROUP | P   |
|                                                          | =                                  |                            |                                                                  | Full Roster               |     |
| In I                                                     | at ide 🗉                           |                            |                                                                  | Troop Details             |     |
|                                                          | III 6 100 -                        | Dashboa                    | Ill bring you to the same 4<br>ards that the tiles bring you to. | Membership Analysis       |     |
| <b>&gt;</b>                                              | A                                  |                            |                                                                  | New In The Last Two Wee   | eks |
| Full Roster Membersh                                     | hip Analysis New in                | n the Last Two Weeks       | Troop Details                                                    | L                         | -   |
| 50 Views, Created by Jessica Vacanti 🔿 22 Views, Created | d by Jessica Vacanti 🗢 18 Views, 0 | Created by Jessica Vacanti | 17 Views, Created by Jessica Vacanti                             | $\heartsuit$              |     |